# 在cEdge SD-WAN XE上配置HSECK9许可证

## 目录

简介 先决条件 要求 使用的组件 背景信息 概念 吞吐量行为 许可证可用性验证 路由器操作模式 配置 CSSM的在线方法 配置传输类型并设置默认CSSM URL 生成产品实例注册令牌 在cEdge和CSSM之间生成信任建立 验证信任建立成功计数器 请求授权 验证激活成功 CSSM的脱机方法 生成本地许可证保留 获取cEdge UDI信息 在预留表单中填充cEdge UDI 选择要保留的许可证数量 选择许可证设备类型 生成授权码 下载SLAC 将SLAC复制到CEdge 安装SLAC 验证安装是否成功 返回HSECK9许可证 在线方法 离线方法 生成退货代码 删除预留 验证 有用的命令 故障排除 常见问题 DNS<u>解析不起作用</u> SD-WAN隧道阻止DNS 传输URL不正确

<u>SD-WAN隧道阻止HTTPS</u> <u>外部防火墙阻止CSSM URL、IP或端口443</u> <u>多个互联网接口</u> <u>相关信息</u>

## 简介

本文档介绍如何在SD-WAN XE cEdge上安装和排除HSECK9许可证故障。

## 先决条件

### 要求

Cisco 建议您了解以下主题:

- •思科软件定义的广域网(SD-WAN)
- Cisco IOS® XE命令行界面(CLI)
- •智能许可
- 思科软件中心

### 使用的组件

本文档基于以下软件和硬件版本:

- cEdge C111-8PWE版本17.6.3
- 思科智能软件管理器(CSSM)

本文档中的信息都是基于特定实验室环境中的设备编写的。本文档中使用的所有设备最初均采用原 始(默认)配置。如果您的网络处于活动状态,请确保您了解所有命令的潜在影响。

## 背景信息

## 概念

使用策略的智能许可使用各种新概念,例如:

- 许可证实施类型
- 许可证持续时间
- 授权码
- 需要智能许可授权码(SLAC)的吞吐量级别 需要SLAC的路由器平台
- •策略
- •资源利用率测量报告(RUM报告)和报告确认
- 信任代码

有关详细信息,请导航至使用策略概念的智能许可。

## 吞吐量行为

- 如果产品没有任何形式的HSECK9许可证,则所有ISR1000系列、ISR4000系列、C8200、 C8300、CSR1000v、C8000v和ISRv默认为250 Mbps。
- 如果吞吐量需要高于250 Mbps,则所有ISR1000系列、ISR4000系列、C8200、C8300、 CSR1000v、C8000v和ISRv都需要安装HSECK9许可证。
- •所有ASR1000系列都不需要超过250 Mbps的HSECK9。
- •所有C8500都应在制造商中安装HSECK9许可证。否则,可以手动安装HSECK9许可证。
- 控制器管理模式中没有吞吐量配置。HSECK9许可证安装会自动启用转发核心/数据包处理器引擎,以释放吞吐量。
- •HSECK9许可证安装后的最大吞吐量取决于平台的硬件功能。有关详细信息,请查看特定平台 数据表。

### 许可证可用性验证

步骤1.导航至 Cisco Software Central.

- 步骤2.单击Smart Software Manager.
- 步骤3.选择 Inventory 从顶部菜单中。
- 步骤4.选择适当的 Virtual Account.
- 步骤5.选择 Licenses 选项卡。

步骤6.检验许可证已添加且可用且余额为正。

| Cisco Software Central > Smart Software Licensing   |                |                     |                   |              |                 |        | E Cisco Systems, TAC |
|-----------------------------------------------------|----------------|---------------------|-------------------|--------------|-----------------|--------|----------------------|
| Smart Software Licensing                            |                |                     |                   |              |                 |        | Support Hel          |
| Alerts   Inventory   Convert to Smart Licensing   R | eports   Prefe | rences   On-Prem Ac | counts   Activity |              |                 |        |                      |
| Virtual Account: sdwan-lab -                        |                |                     |                   |              |                 |        |                      |
| General Licenses Product Instances                  | Event Log      |                     |                   |              |                 |        |                      |
|                                                     |                |                     |                   |              |                 |        | By Name By Tag       |
| Available Actions - Manage L                        | icense Tags    | License Reserva     | ition             | Show Licen:  | se Transactions | [      | Search by License    |
|                                                     |                | -                   |                   |              |                 |        | Advanced Search 🗸    |
| License                                             | Billing        | Available to Use    | In Use            | Substitution | Balance         | Alerts | Actions              |
| Router US Export Lic. for DNA                       | Prepaid        | 1                   | 0                 |              | +1              |        | Actions -            |
|                                                     |                |                     |                   |              |                 |        |                      |
|                                                     |                |                     |                   |              |                 |        | Showing 1 Record     |

如果没有可用的许可证或余额为负(红色),请向思科许可团队<u>反映问题</u>。

**注意:**本指南假设您已购买了HSECK9许可证或用于DNA的路由器美国出口许可证,该许可 证会添加到智能帐户中的有效虚拟帐户。

### 路由器操作模式

使用其中一个命令检验路由器是否处于控制器管理模式。

show platform software device-mode show version | include mode 示例:

Router# show platform software device-mode Device Operating-mode: Controller-Managed Device-mode bootup status: 8/03 00:44:16 System is green Bootup Success

Router# show version | in mode Router operating mode: Controller-Managed

**注意:**如果工作模式导致自治模式,请将路由器移至控制器管理模式 controller-mode enable 命令。

配置

### CSSM的在线方法

### 配置传输类型并设置默认CSSM URL

步骤1.配置正确的传输类型和URL。

```
cEdge#config-transaction
cEdge(config)# license smart transport smart
cEdge(config)# license smart url default
cEdge(config)# commit
Commit complete.
```

**注意:**如果路由器附加了模板。支持传输和URL的智能命令,可以使用CLI附加功能模板进行 配置。有关详细信息,请导航到<u>CLI附加功能模板。</u>

步骤2.检验更改是否正确提交。

cEdge# show lic tech support | begin Smart Licensing Status Smart Licensing Tech Support info

Smart Licensing Status

Smart Licensing is ENABLED

License Conversion: Automatic Conversion Enabled: True Status: Not started

Export Authorization Key:
Features Authorized:
<none>

Utility: Status: DISABLED

Smart Licensing Using Policy: Status: ENABLED

Data Privacy: Sending Hostname: yes Callhome hostname privacy: DISABLED Smart Licensing hostname privacy: DISABLED Version privacy: DISABLED

Transport:

Type: Smart <<<<<<> This must be Smart

URL: https://smartreceiver.cisco.com/licservice/license <<<<< ure use the pointed to
smartreceiver.cisco.com
Proxy:
Address: <empty>
Port: <empty>
Username: <empty>
Password: <empty>
Server Identity Check: True

注意:默认URL会自动激活,无需修改。

### 生成产品实例注册令牌

步骤1.生成新令牌。

在许可证所在的同一虚拟帐户中,导航至 General 选项卡并单击 New Token.

Virtual Account: sdwan-lab -

| General          | Licenses          | Product Instances            | Event Log            |                       |             |            |                       |
|------------------|-------------------|------------------------------|----------------------|-----------------------|-------------|------------|-----------------------|
| Virtual Ac       | count             |                              |                      |                       |             |            |                       |
| Description      | :                 |                              |                      |                       |             |            |                       |
| Default Virt     | tual Account:     | No                           |                      |                       |             |            |                       |
| The registration | on tokens below o | an be used to register new   | product instances to | this virtual account. |             |            |                       |
| Token            | ł                 | Expiration Date              | Uses                 | Export-Controlled     | Description | Created By | Actions               |
|                  |                   |                              |                      | No Records Found      |             |            |                       |
| The token will   | be expired when   | either the expiration or the | maximum uses is re   | ached                 |             |            |                       |
|                  |                   |                              |                      |                       |             |            | No Records to Display |

步骤2.填写新的令牌信息。

### **Create Registration Token**

This will create a token that is used to register product instances, so that they can use licenses from this virtual account. Once it's created, go to the Smart Licensing configuration for your products and enter the token, to register them with this virtual account.

| Virtual Account:              | sdwan-lab                          |                                                                 |
|-------------------------------|------------------------------------|-----------------------------------------------------------------|
| Description:                  | hseckk9 Installation               |                                                                 |
| * Expire After:               | 30                                 | Days                                                            |
| Max. Number of Uses:          | Between 1 - 365, 30 days recor     | nmended<br>either the expiration or the maximum uses is reached |
| Allow export-controlled funct | ionality on the products registere | d with this token 🕕                                             |

描述:令牌用途简要说明。 到期时间:令牌对产品注册有效的天数。 最大值.使用次数:令牌最大使用次数。可选。

确保 Allow export-controlled 选中该选项,否则,许可证注册失败,然后单击 Create Token.

注意:当达到到期时间或达到最大使用量时,令牌到期。

**注意:**有关详细信息,请导航至<u>思科出口贸易。</u>

步骤3.复制令牌。

Virtual Account: adward lab -

将刚生成的令牌复制到剪贴板;导航至 Actions > Copy 或手动输入令牌字符串旁边的小蓝色图标。

| ODRIMig0YWQtMDk4ZC00NWIxLTgzYmYt0DM         xNjU3NT0wMTY0LTE2NjM00DM2%0ANjU4MD         B8S2/EK38B.UXZEZWpCaEJBK2ikREMrVjFmUT         B0bzluZit4MEwyb3hX%0AVTI4ND0%3D%0A         Press ctrl + c to copy selected text to clipboard.         Uses       Export-Controlled       Description       Created By       A         ODRIMjg0YWQtMDk       2022-Sep-18 06:47:45 (in 30 days)       Allowed       hseckk9 Installation       ericgar       A |        |
|----------------------------------------------------------------------------------------------------|--------|
| Press cin + c to copy selected text to clipboard.     Uses     Export-Controlled     Description     Created By     A       ODRIMjg0YWQtMDk 2     2022-Sep-18 06:47:45 (in 30 days)     Allowed     hseckk9 Installation     eriogar     A                                                                                                    |        |
| ODRIMjg0YWQtMDk 2 2022-Sep-18 06:47:45 (in 30 days) Allowed hseckk9 Installation ericgar A                                                                                                    | ions   |
| The token will be expired when either the expiration or the maximum uses is reached Copy                                                                                                    | ions - |

0 ×

Cancel

Create Token

#### 在cEdge和CSSM之间生成信任建立

为了提供使用出口管制许可证的授权,cEdge必须与CSSM建立信任。对于握手,cEdge使用上一步 中在CSSM上生成的令牌。

license smart trust idtoken TOKEN local force 示例:

cEdge# license smart trust idtoken ZThjOTlmM2UtMjQ2ZC00YjI1LTgwNjctZGIxZjIzYjZiYmVmLTE2NjM0NjI1%0AMjgyNTh8YWNVeTFiZU03N01CdTFadmJ4e jZBL0toR2Mva21odElrQmxDa1FN%0AcVI3cz0%3D%0A local force 建立信任后,日志会显示与CSSM的通信。

cEdge# show logging last 50 <snip> \*Aug 18 21:03:44.730: %CRYPTO\_ENGINE-5-KEY\_DELETED: A key named SLA-KeyPair2 has been removed from key storage \*Aug 18 21:03:46.146: %CRYPTO\_ENGINE-5-KEY\_ADDITION: A key named SLA-KeyPair2 has been generated or imported by crypto-engine \*Aug 18 21:03:53.221: %SYS-6-PRIVCFG\_ENCRYPT\_SUCCESS: Successfully encrypted private config file \*Aug 18 21:03:56.107: %SMART\_LIC-5-COMM\_RESTORED: Communications with Cisco Smart Software Manager (CSSM) restored \*Aug 18 21:03:56.347: %SMART\_LIC-6-TRUST\_INSTALL\_SUCCESS: A new licensing trust code was successfully installed on P:C1111-8PWE,S:FGL2149XXXX.

#### 验证信任建立成功计数器

验证信任建立成功计数器是否增加,这意味着许可代理可以到达CSSM。

**注意:**如果故障计数器增加,请导航至本文档中的故障排除部分。

### 请求授权

此时,信任已建立,但HSECK9许可证尚未使用。之所以发生这种情况,是因为需要路由器向 CSSM请求许可证。要获取许可证,请运行授权请求。

cEdge# license smart authorization request add hseck9 local 日志:

#### cEdge# show logging | include SMART

\*Aug 18 21:11:41.553: %SMART\_LIC-6-AUTHORIZATION\_INSTALL\_SUCCESS: A new licensing authorization code was successfully installed on PID:C1111-8PWE,SN:FGL2149XXXX \*Aug 18 21:11:41.641: %SMART\_LIC-6-EXPORT\_CONTROLLED: Usage of export controlled features is allowed for feature hseck9

在智能许可事件日志中,保存许可证请求信息,以备需要时使用。

#### cEdge# show lic eventlog 0

\*\*\*\* Event Log \*\*\*\*

2022-08-18 21:11:41.538 UTC SAEVT\_RESERVE\_INSTALL\_START udi="PID:C1111-8PWE,SN:FGL2149XXXX" authorizationCode="<smartLicenseAuthorization><udi>P:C1111-

8PWE,S:FGL2149XXXX</udi><authorizationCode><customerInfo><smartAccount>Cisco Systems,

TAC</smartAccount><virtualAccount>sdwan-

lab</virtualAccount></customerInfo><flag>A</flag><version>C</version><piid>d216f143-7e2c-48dfaa71-652b15ealc7e</piid><dateStamp>2022-08-

18T21:17:45</dateStamp><entitlements><entitlement><tag>regid.2019-

03.com.cisco.DNA\_HSEC,1.0\_509c41ab-05a8-431f-95fe-

ec28086e8844</tag><count>1</count><startDate></startDate></endDate></licenseType>PERPETU AL</licenseType><displayName>Router US Export Lic. for DNA</displayName><tagDescription>U.S. Export Restriction Compliance license for DNA based

Routers</tagDescription><tagType>PERPETUAL</tagType><status><success>true</success></status></en titlement></entitlements><status><success>true</success><correlationID>62feac79ca9112704623118db 58bbc2c-

09b6eebc91ae833f</correlationID></status></authorizationCode><signature>MEUCIBuNw8+ogfZmJAbsRa+8 B+F0wnDZLrv5RXm822rN/he5AiEAtfzzFV9L3dqht4sUYDxRvnUHF2KYi+vFv2vivDF6rIs=</signature></smartLicen seAuthorization>"

2022-08-18 21:11:41.552 UTC SAEVT\_TAG\_EXPORT exportAllowed="False" count="0" entitlementTag="regid.2019-03.com.cisco.DNA\_HSEC,1.0\_509c41ab-05a8-431f-95fe-ec28086e8844" 2022-08-18 21:11:41.576 UTC SAEVT\_TAG\_EXPORT exportAllowed="True" count="0" entitlementTag="regid.2019-03.com.cisco.DNA\_HSEC,1.0\_509c41ab-05a8-431f-95fe-ec28086e8844" 2022-08-18 21:11:41.576 UTC SAEVT\_STATE\_RESERVE\_AUTHORIZED 2022-08-18 21:11:41.641 UTC SAEVT\_TAG\_AUTHORIZED count="1" entitlementTag="regid.2019-03.com.cisco.DNA\_HSEC,1.0\_509c41ab-05a8-431f-95fe-ec28086e8844" 2022-08-18 21:11:41.641 UTC SAEVT\_TAG\_EXPORT exportAllowed="True" count="1" entitlementTag="regid.2019-03.com.cisco.DNA\_HSEC,1.0\_509c41ab-05a8-431f-95fe-ec28086e8844" 2022-08-18 21:11:41.641 UTC SAEVT\_TAG\_EXPORT exportAllowed="True" count="1" entitlementTag="regid.2019-03.com.cisco.DNA\_HSEC,1.0\_509c41ab-05a8-431f-95fe-ec28086e8844" 2022-08-18 21:12:06.119 UTC SAEVT\_RESERVE\_INSTALL\_START udi="PID:C1111-8PWE,SN:FGL2149XXXX" authorizationCode="<smartLicenseAuthorization><udi>P:C1111-8PWE,S:FGL2149XXXX</udi><authorizationCode><customerInfo><smartAccount>Cisco Systems, TAC</smartAccount><virtualAccount>sdwan-lab</virtualAccount></customerInfo><piid>d216f143-7e2c-

48df-aa71-652b15ea1c7e</piid><status><success>false</success><message>last update already confirmed</message><code>last update already

confirmed</code><correlationID>62feac7c4be974f92eefc15a640f938b-

f08787827763ca37</correlationID></status></authorizationCode><signature>MEUCIQDhI8x+Rzf7wyibdohv
YY6q9/8puukf8SuJ4ok48d4y5QIgdl5/z/7rLu+LEd5gK9kg0xA2Vb+vnJUcTOVPo3/R0pc=</signature></smartLicen
seAuthorization>"

#### 验证激活成功

有些命令用于验证许可证现在是否可用并正确激活。

```
show license tech support | begin License Usage
show license authorization
show license summary
show license usage
示例:
```

License Usage \_\_\_\_\_ Handle: 1 License: hseck9 Entitlement Tag: regid.2019-03.com.cisco.DNA\_HSEC,1.0\_509c41ab-05a8-431f-95fe-ec28086e8844 Description: hseck9 Count: 1 Version: 1.0 Status: IN USE(15) ~~~~~~~~~~~~~~~~~~ Status time: Aug 18 21:11:41 2022 UTC Request Time: Aug 18 21:11:41 2022 UTC Export status: RESTRICTED - ALLOWED Feature Name: hseck9 Feature Description: hseck9 Enforcement type: EXPORT RESTRICTED License type: Perpetual Measurements: ENTITLEMENT: Interval: 00:15:00 Current Value: 1 cEdge# show license authorization Overall status: Active: PID:C1111-8PWE, SN:FGL2149XXXX Last Confirmation code: 0cde51c5 Authorizations: Router US Export Lic. for DNA (DNA\_HSEC): Description: U.S. Export Restriction Compliance license for DNA based Routers Total available count: 1 Enforcement type: EXPORT RESTRICTED Term information: Active: PID:C1111-8PWE, SN:FGL2149XXXX Authorization type: SMART AUTHORIZATION INSTALLED <<<<<<< License type: PERPETUAL Term Count: 1 Purchased Licenses: No Purchase Information Available Edge# show license summary License Usage: License Entitlement Tag Count Status \_\_\_\_\_ hseck9 (DNA\_HSEC) 1 IN USE <<<<<<

### CSSM的脱机方法

对于不允许访问Internet的气隙网络,可以通过在CSSM上本地预留SLAC来执行出口控制许可证安 装。

**注意:**此方法不需要传输类型或有效的智能统一资源定位器(URL)。

### 生成本地许可证保留

在许可证所在的同一虚拟帐户中,导航至 Product Instances > Authorize License-Enforced Features.

| Smart Software Licensing Aleris Inventory Convert to Smart Licensing Reports Preferences On-Prem Accounts Activity Virtual Account: sdwan-lab   General Licenses Product Instances Event Log  Authorize License-Enforced Features Product Type Last Contact Aleris Actions No Records Found No Records Found No Records to t                                                                                                    | Cisco Software Central > Smart Software Licensing       |                                |                 |                                     | Cisco Systems, TAC    |
|----------------------------------------------------------------------------------------------------|---------------------------------------------------------|--------------------------------|-----------------|-------------------------------------|-----------------------|
| Alerts       Inventory       Convert to Smart Licensing       Reports       Preferences       On-Prem Accounts       Activity         Virtual Account:       sdwan-lab                                                                                                    | Smart Software Licensing                                |                                |                 |                                     | Support H             |
| Virtual Account: sdwan-lab  General Licenses Product Instances Event Log Authorize License-Enforced Features Name Product Type Last Contact Alerts Actions No Records Found No Records Found No Records Found                                                                                                    | Alerts   Inventory   Convert to Smart Licensing   Repor | ts   Preferences   On-Prem Acc | counts Activity |                                     |                       |
| General     Licenses     Product Instances     Event Log       Authorize License-Enforced Features <ul> <li>Product Type</li> <li>Search by Device or by Product Type</li> <li>Name</li> <li>Product Type</li> <li>Last Contact</li> <li>Alerts</li> <li>Actions</li> <li>No Records Found</li> <li>No Records to the set of the set of the se</li></ul>   | Virtual Account: sdwan-lab 👻 🖌                          |                                |                 |                                     |                       |
| Authorize License-Enforced Features       Search by Device or by Product Type         Name       Product Type       Last Contact       Alerts       Actions         No Records Found       No Records Found       No Records to the second to the second to the sec | General Licenses Product Instances                      | Event Log                      |                 |                                     |                       |
| Name     Product Type     Last Contact     Alerts     Actions       No Records Found                                                                                                    | Authorize License-Enforced Features                     |                                |                 | Search by Device or by Product Type | ٩                     |
| No Records Found No Records to I                                                                                                    | Name                                                    | Product Type                   | Last Contact    | Alerts                              | Actions               |
| No Records to I                                                                                                    |                                                         | No F                           | Records Found   |                                     |                       |
|                                                                                                    |                                                         |                                |                 |                                     | No Records to Display |

### 获取cEdge UDI信息

本地许可证保留需要唯一设备标识符(UDI))中,运行 show license udi 命令获取产品ID(PID)和序列号 (SN)。

cEdge# show license udi UDI: PID:C1111-8PWE, SN:FGL2149XXXX

### 在预留表单中填充cEdge UDI

### 选择Single Device并填写cEdge的SN和PID。点击 Next.

| Authorize License-Enfo                                                                                                    | orced Features                                                          |                                        |                                          |                                                      | 3    |
|----------------------------------------------------------------------------------------------------|-------------------------------------------------------------------------|----------------------------------------|------------------------------------------|------------------------------------------------------|------|
| STEP                                                                                                    | STEP 2<br>Select Licenses                                               | STEP <b>3</b><br>Review and Confirm    | STEP <b>4</b><br>Authorization Code      |                                                      |      |
| device to enable the features. Lo<br>Generating an authorization code I<br>Single Device<br>Enter the identifiers for the device<br>Display Name: | bearn More<br>here is only required for devices that<br>to be licensed. | do not connect to the Smart Software N | fanager directly, or through the Cisco L | licensing Manager, to report the features they need. |      |
| UUID:<br>Serial Number:                                                                                                    |                                                                         |                                        |                                          |                                                      |      |
| PID:                                                                                                    | C1111-8PWE                                                              |                                        |                                          |                                                      |      |
| Version ID:<br>Host ID:<br>MAC Address:<br>Virtual ID(SUVI)<br>You can use the 'show license udi'                                                 | command to see the identifiers for a                                    | device                                 |                                          |                                                      |      |
|                                                                                                    |                                                                         |                                        |                                          | Cancel                                               | Vext |

20

### 选择要保留的许可证数量

由于它是单个设备,因此保留的许可证是1,请在框中键入数字。确保数字不超过可用数字。

Authorize License-Enforced Features

| STEP 🕇 🗸                                                                                   | STEP 2                                                                   | STEP 3                            |           | STEP 4           |         |
|--------------------------------------------------------------------------------------------|--------------------------------------------------------------------------|-----------------------------------|-----------|------------------|---------|
| Enter Request Code                                                                         | Select Licenses                                                          | Review and Confirm                |           | Authorization Co | de      |
| UDI Serial Number:<br>Select the Licenses to Enabled<br>Select the set of licenses that wi | FGL214991A9<br>d the Features<br>II enable the desired features. The lic | enses will be reserved on the dev | ices      |                  |         |
| License                                                                                    |                                                                          |                                   | Purchased | Available        | Reserve |
| Router US Export Lic. for DN<br>U.S. Export Restriction Compliance                         | IA<br>license for DNA based Routers                                      |                                   | 1         | 1                | 1       |

### 选择许可证设备类型

设备类型可以是内部数字网络架构(DNA)或DNA云,这取决于所购买许可证的类型。

## Select a Device Type

Some devices could not be identified based on the identifiers provided. Please select a device type.

| De  | vice Type | 9:       | DNA On Prem | <b>~</b> |   |
|-----|-----------|----------|-------------|----------|---|
| Uni | dentified | Devices: |             |          | • |
|     |           |          |             |          |   |
|     |           | Device   |             |          |   |
|     |           | Search   |             |          |   |
|     | ✓         | SN: FGI  | .214991A9   |          |   |
|     |           | PID: C1  | 111-8PWE    |          |   |

### Selected:1

If you want to enable features on different types of devices, you must perform this operation separately for each type.

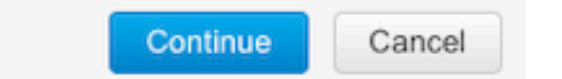

### 生成授权码

查看配置,然后单击Generate Authorization Code。

#### Authorize License-Enforced Features

| STEP 1 🗸                                                                 | STEP 2 ~                  | STEP 3             | STEP 4                    |
|--------------------------------------------------------------------------|---------------------------|--------------------|---------------------------|
| Enter Request Code                                                       | Select Licenses           | Review and Confirm | Authorization Code        |
| Product Instance Details                                                 | 1                         |                    |                           |
| UDI PID:                                                                 | C1111-8PWE                |                    |                           |
| UDI Serial Number:                                                       | FGL214991A9               |                    |                           |
| Device Type:                                                             | DNA On Prem               |                    |                           |
| Licenses to Reserve                                                      |                           |                    |                           |
| License                                                                  |                           |                    | Total Quantity to Reserve |
| Router US Export Lic. for DNA<br>U.S. Export Restriction Compliance lice | nse for DNA based Routers |                    | 1                         |
|                                                                          |                           |                    |                           |

 Carcell Back Certet AutorizationCode\_SN\_FGL2149XXXX.txt

cEdge# copy usb0:AuthorizationCode\_SN\_FGL2149XXXX.txt bootflash: Destination filename [AuthorizationCode\_SN\_FGL2149XXXX.txt]? Copy in progress...C 1557 bytes copied in 0.020 secs (77850 bytes/sec)

- 使用vManage通过Control Connections,导航到<u>Transfer Files between a cEdge and</u> vManage以了解详细信息。
- •服务端的SCP/FTP/TFTP。

### 安装SLAC

使用智能导入在bootflash中安装SLAC文件。

cEdge# license smart import bootflash:AuthorizationCode\_SN\_FGL2149XXXX.txt Import Data Successful Last Confirmation code UDI: PID:C1111-8PWE,SN:FGL2149XXXX Confirmation code: aaa6b57e

```
日志。
```

cEdge# **show logging** | **include SMART** \*Aug 19 05:42:45.309: %SMART\_LIC-6-AUTHORIZATION\_INSTALL\_SUCCESS: A new licensing authorization code was successfully installed on PID:C1111-8PWE,SN:FGL2149XXXX \*Aug 19 05:42:45.362: %SMART\_LIC-6-EXPORT\_CONTROLLED: Usage of export controlled features is allowed for feature hseck9

#### cEdge# show license eventlog 0

\*\*\*\* Event Log \*\*\*\*

2022-08-19 05:42:45.293 UTC SAEVT\_RESERVE\_INSTALL\_START udi="PID:C1111-8PWE,SN:FGL2149XXXX" authorizationCode="<smartLicenseAuthorization><udi>P:C1111-8PWE,S:FGL2149XXXX</udi><authorizationCode><customerInfo><smartAccount>Cisco Systems, TAC</smartAccount><virtualAccount>sdwanlab</virtualAccount></customerInfo><flag>A</flag><version>C</version><piid>0ceadf0a-3145-4779-8cbb-743c5a234a05</piid><dateStamp>2022-08-19T05:43:11</dateStamp><entitlements><entitlement><tag>regid.2019-03.com.cisco.DNA\_HSEC,1.0\_509c41ab-05a8-431f-95feec28086e8844</tag><count>1</count><startDate></startDate></endDate></icenseType>PERPETU AL</licenseType><displayName>Router US Export Lic. for DNA</displayName><tagDescription>U.S. Export Restriction Compliance license for DNA based Routers</tagDescription><tagType>PERPETUAL</tagType><status><success>true</success></status></en titlement></entitlements><status><success>true</success><correlationID>62ff22ec38ab5858bde12581a 2589b39bde12581a2589b39</correlationID></status></authorizationCode><signature>MEUCIQDrUe11CPAsnjonKRmU e40arqPiY/q/UfTGSJ1IdmkkrAIgF8G2zoHIxz04IVO2J7ZHA1M51+QMvLzUGyZsfvwK5tk=</signature></smartLicen seAuthorization>" 2022-08-19 05:42:45.308 UTC SAEVT\_TAG\_EXPORT exportAllowed="False" count="0" entitlementTag="regid.2019-03.com.cisco.DNA\_HSEC,1.0\_509c41ab-05a8-431f-95fe-ec28086e8844" 2022-08-19 05:42:45.333 UTC SAEVT\_TAG\_EXPORT exportAllowed="True" count="0" entitlementTag="regid.2019-03.com.cisco.DNA\_HSEC,1.0\_509c41ab-05a8-431f-95fe-ec28086e8844" 2022-08-19 05:42:45.334 UTC SAEVT\_STATE\_RESERVE\_AUTHORIZED 2022-08-19 05:42:45.362 UTC SAEVT\_TAG\_AUTHORIZED count="1" entitlementTag="regid.2019-03.com.cisco.DNA\_HSEC,1.0\_509c41ab-05a8-431f-95fe-ec28086e8844" 2022-08-19 05:42:45.362 UTC SAEVT\_TAG\_EXPORT exportAllowed="True" count="1" entitlementTag="regid.2019-03.com.cisco.DNA\_HSEC,1.0\_509c41ab-05a8-431f-95fe-ec28086e8844"

### 验证安装是否成功

使用与在线方法中相同的命令以验证许可证是否正确安装。

show license authorization show license summary show license tech support | begin License Usage 如果安装正确,虚拟帐户中的许可证将自动递增 In Use 计数并递减 Available to Use 计数器。

#### Virtual Account: sdwan-lab -

|         |                                        |          |             | ,                                     |                   |                |                       |        |                   |           |
|---------|----------------------------------------|----------|-------------|---------------------------------------|-------------------|----------------|-----------------------|--------|-------------------|-----------|
|         |                                        |          |             |                                       |                   |                |                       |        | By Name           | By Tag    |
| Availab | ole Actions 👻                          | Manage L | icense Tags | License Reserva                       | ation             | Show Licen:    | se Transactions       | s      | Search by License | 0         |
|         |                                        |          |             | -                                     |                   |                |                       |        | Advance           | d Search  |
| Lice    | ense                                   |          | Billing     | Available to Use                      | In Use            | Substitution   | Balance               | Alerts | Acti              | ons       |
| ⊖ Rou   | iter US Export Lic. for E              | DNA      | Prepaid     | 1                                     | 1<br>(1 Reserved) | •              | 0                     |        | Actio             | ons 🗸     |
| s s     | Source: Manual<br>Subscription Id: N/A | Entry    |             | C8000-HSEC=<br>Family:<br>DNA On Prem |                   | Quantity.<br>1 | Expires:<br>- never - |        |                   |           |
|         |                                        |          |             |                                       |                   |                |                       |        | Showi             | ing 1 Rec |

也在 Product Instances 选项卡,显示cEdge的UDI信息,单击条目以获取有关许可证特征的更多信息

| isco Software Central > Smart Software Licensing         |                             |                                 |                                                                      | Cisco Systems, TAC |
|----------------------------------------------------------|-----------------------------|---------------------------------|----------------------------------------------------------------------|--------------------|
| Smart Software Licensing                                 |                             |                                 |                                                                      | Support H          |
| Jerts   Inventory   Convert to Smart Licensing   Reports | Preferences On-Prem Acco    | ounts   Activity                |                                                                      |                    |
| /irtual Account: sdwan-lab -                             |                             |                                 |                                                                      |                    |
| General Licenses Product Instances                       | Event Log                   |                                 |                                                                      |                    |
|                                                          |                             |                                 |                                                                      |                    |
| Authorize License-Enforced Features                      |                             |                                 | Search by Device or by Product Type                                  | Q                  |
| Authorize License-Enforced Features                      | Product Type                | Last Contact                    | Search by Device or by Product Type Alerts                           | Q. Actions         |
| Authorize License-Enforced Features                      | Product Type<br>DNA On Prem | Last Contact<br>2022-Aug-19 05: | Search by Device or by Product Type Alerts 43:12 (Reserved Licenses) | Actions →          |

## 返回HSECK9许可证

### 在线方法

目前,控制器管理模式中没有实现以在线或离线方式返回许可证。

cEdge# license smart authorization return local online Operation cannot be completed because license is in use

cEdge# license smart authorization return local offline Operation cannot be completed because license is in use 要删除许可证安装,需要将路由器更改为自主模式。

cEdge# controller-mode disable Disabling controller mode erases the nvram filesystem, remove all configuration files, and reload the box! Ensure the BOOT variable points to a valid image Continue? [confirm] **注意:**此模式更改会删除当前的SD-WAN配置,强烈建议在安全的位置备份配置。这有助于在 cEdge移回控制器管理模式时重建控制连接。

一旦路由器处于自主模式,必须完成一些基本配置才能访问Internet和域名系统(DNS)解析:

- 1. 配置WAN接口的IP地址和掩码
- 2. 打开WAN接口的电源
- 3. 配置默认IP路由
- 4. 启用 DNS
- 5. 配置DNS服务器

**注意:**自治模式使用configure terminal命令进入配置模式,而不是**configuration-transaction**命 令。

**注意**:自主模式不需要提交更改,而是将所有完成的配置保存在运行配置文件中。

使用来自HSECK9或DNA导出控制许可证所在虚拟帐户的令牌。如果没有活动令牌,请生成一个新 令牌。

按照与cEdge中相同的步骤生成与CSSM建立的信任。

Router# configure terminal
Router(config)# license smart transport smart
Router(config)# license smart url default
Router(config)# end
Router# license smart trust idtoken TOKEN local force
Router# license smart authorization request add hseck9 local

**注意**:使用前面介绍的相同命令验证是否启用了正确的传输类型和智能接收器URL,并且信任 建立已成功完成。

通信完成后,将许可证返回虚拟帐户中的存储站。

Router# license smart authorization return local online Authorization already returned with this code: UDI: PID:C1111-8PWE,SN:FGL2149XXXX Return code: CmJHqn-5CFUkd-effkCh-4XqCpQ-SgK5Sz-fQFfM8-6qH7MA-33hDbX-sXT 日志。

Router# show logging | include SMART
\*Aug 18 22:00:22.998: %SMART\_LIC-6-AUTHORIZATION\_REMOVED: A licensing authorization code has
been removed from PID:C1111-8PWE,SN:FGL2149XXXX.
Router#show license eventlog 0
\*\*\*\* Event Log \*\*\*\*
2022-08-18 22:08:53.275 UTC SAEVT\_RESERVE\_RETURN\_START udi="PID:C1111-8PWE,SN:FGL2149XXXX"
authorizationCode="<smartLicenseAuthorization><udi>P:C11118PWE,S:FGL2149XXXX</udi><authorizationCode><customerInfo><smartAccount>Cisco Systems,
TAC</smartAccount><virtualAccount>sdwan-

lab</virtualAccount></customerInfo><flag>A</flag><version>C</version><piid>519e0f72-85d6-4a57-

```
8805-5999e7b712be</piid><dateStamp>2022-08-
18T22:08:17</dateStamp><entitlements><entitlement><tag>regid.2019-
03.com.cisco.DNA_HSEC,1.0_509c41ab-05a8-431f-95fe-
ec28086e8844</tag><count>1</count><startDate></startDate><endDate></endDate><licenseType>PERPETU
AL</licenseType><displayName>Router US Export Lic. for DNA</displayName><tagDescription>U.S.
Export Restriction Compliance license for DNA based
Routers</tagDescription><tagType>PERPETUAL</tagType><status><success>true</success></status></ent
titlement></entitlements><status><success>true</success><correlationID>62feb851b0b3a2264144901cb
3491c22-
ff31e87ded74ffde</correlationID></status></authorizationCode><signature>MEUCIQCTL9Y/HrhJXgR3+oxC
WH/mpLxezThnvoAMFRI07BHzJgIgBNDnvAD4uleiQZ3Qrg8uGc416rLkbR/pn3fDv67eG5c=</signature></smartLicen
seAuthorization>"
```

### 注意:将路由器移回控制器管理模式,方法是 controller-mode enable 命令。

### 离线方法

为了生成返回代码,路由器必须处于自主模式。按照在线方法更改模式。

### 生成退货代码

使用路由器中的本地授权验证CSSM中保留的许可证需要返回代码。

Router# license smart authorization return local offline Enter this return code in Cisco Smart Software Manager portal: UDI: PID:C1111-8PWE,SN:FGL2149XXXX Return code: CCKUTq-Qg2Ytw-ZhSLq5-bDFw7e-VvWgf2-QwwBed-3MaRcT-fFfGcn-X6e <<<< Copy the string

### 删除预留

导航至 Product Instances > Actions > Remove. 粘贴刚从路由器复制的返回代码,然后单击 Remove Reservation.

### Remove Reservation

To remove a Product Instance that has reserved licenses and make those licenses once again available to other Product Instances, enter in the Reservation Return Code generated by the Product Instance. If you cannot generate a Reservation Return Code, contact Cisco Support

\* Reservation Return Code:

CCKUTq-Qg2Ytw-ZhSLq5-bDFw7e-VvWgf2-QwwBed-3MaRcT-fFfGcn-X6e

**Remove Reservation** 

Cancel

х

The License reservation removed successfully notification shown when after. (成功删除的许可证

保留通知。)再次导航至 Actions > Remove > Remove Instance.

## 验证

使用本部分可确认配置能否正常运行。

### 有用的命令

在线或离线方法的每个步骤中描述了验证过程。

```
show license tech support
show license status
show license authorization
show license summary
show license history message
show license eventlog
```

```
license smart clear event log
license smart sync local
license smart factory reset
```

## 故障排除

本部分提供的信息可用于对配置进行故障排除。

使用策略的智能许可依赖于cEdge和CSSM之间通过Internet的安全双向通信,以便交换支持注册和 许可证获取的确认和握手。

有些常见场景不允许在设备之间正确交换消息。

### 常见问题

### DNS解析不起作用

要访问smartreceiver.com,cEdge必须能够解析域名,否则,URL不会转换为可路由IP,通信失败。 此错误通常在尝试建立信任后显示。

\*Aug 18 20:45:10.345: %SMART\_LIC-3-COMM\_FAILED: Communications failure with the Cisco Smart License Utility (CSLU) : Unable to resolve server hostname/domain name 确保有IP连接到Internet。

ping 8.8.8.8 对URL执行ping操作以验证DNS是否有效,如果外部设备使用telnet访问URL阻止了Internet控制消 息协议(ICMP)。 ping cisco.com telnet cisco.com 80 如果测试失败,请配置DNS服务器并启用DNS解析。

ip domain lookup ip name-server 8.8.8.8 如果无法配置外部DNS服务器,请在路由器中配置本地DNS解析。

cEdge# config-transaction cEdge(config)# ip host smartreceiver.com A.B.C.D cEdge(config)# commit

注意:如果您需要知道哪些IP响应smartreceiver.com,请运行 nslookup 命令。

**注意:**不建议使用本地DNS解析,因为响应方IP可以随时间变化,而思科不会通知此变化。

智能许可(SL)事件日志中出现常见错误消息。

cEdge# show license eventlog 0

\*\*\*\* Event Log \*\*\*\*

2022-08-18 20:45:10.345 UTC SAEVT\_COMM\_FAIL error="Unable to resolve server hostname/domain name" 2022-08-18 20:45:57.804 UTC SAEVT\_COMM\_FAIL error="Unable to resolve server hostname/domain

name"

cEdge# **show logging** | **include SMART** \*Aug 18 20:59:44.914: %SMART\_LIC-3-COMM\_FAILED: Communications failure with the Cisco Smart Software Manager (CSSM) : No detailed information given

#### SD-WAN隧道阻止DNS

### 如果SD-WAN隧道中的隐式ACL阻止传入DNS响应,也会发生类似的问题。

cEdge# show license eventlog 0
\*\*\*\* Event Log \*\*\*\*
2022-08-18 20:45:10.345 UTC SAEVT\_COMM\_FAIL error="Unable to resolve server hostname/domain
name"
2022-08-18 20:45:57.804 UTC SAEVT\_COMM\_FAIL error="Unable to resolve server hostname/domain
name"

cEdge# **show logging | include SMART** \*Aug 18 20:59:44.914: %SMART\_LIC-3-COMM\_FAILED: Communications failure with the Cisco Smart Software Manager (CSSM) : No detailed information given 确保在注册时允许DNS服务。

cEdge# show sdwan running-config sdwan
sdwan
interface GigabitEthernet0/0/0
tunnel-interface
encapsulation gre
encapsulation ipsec weight 1
no border

color public-internet no last-resort-circuit no low-bandwidth-link no vbond-as-stun-server vmanage-connection-preference 5 port-hop carrier default nat-refresh-interval 5 hello-interval 1000 no allow-service all no allow-service bgp allow-service dhcp allow-service dns <<<<<<<< MUST be allowed allow-service icmp allow-service sshd allow-service netconf no allow-service ntp no allow-service ospf no allow-service stun no allow-service https no allow-service snmp no allow-service bfd exit

### 传输URL不正确

对于全新安装(新安装),默认传输类型为思科智能许可实用程序(CSLU)。

cEdge# show license tech support | include Smart Licensing Status Smart Licensing Tech Support info

Smart Licensing Status

Smart Licensing is ENABLED

License Conversion: Automatic Conversion Enabled: True Status: Not started

Export Authorization Key:
Features Authorized:
<none>

Utility: Status: DISABLED

Smart Licensing Using Policy: Status: ENABLED

Data Privacy: Sending Hostname: yes Callhome hostname privacy: DISABLED Smart Licensing hostname privacy: DISABLED Version privacy: DISABLED

Transport:

Type: cslu <<<<<<C>Cslu address: <empty><br/>Proxy:<br/>Address: <empty><br/>Port: <empty><br/>

Username: <empty> Password: <empty> Server Identity Check: False 日志中的常见错误。

#### cEdge# show license eventlog 0

\*\*\*\* Event Log \*\*\*\* 2022-08-18 20:45:10.345 UTC SAEVT\_COMM\_FAIL error="Unable to resolve server hostname/domain name" 2022-08-18 20:45:57.804 UTC SAEVT\_COMM\_FAIL error="Unable to resolve server hostname/domain name"

#### cEdge# show logging | include SMART

\*Aug 18 20:59:44.914: %SMART\_LIC-3-COMM\_FAILED: Communications failure with the Cisco Smart Software Manager (CSSM) : No detailed info

**注意:**思科SD-WAN(Cisco vManage)不支持CSLU,CSLU不能用于报告由Cisco vManage管 理的路由产品实例的许可证使用情况。有关详细信息,请导航至<u>Cisco Smart License</u> <u>Utility(CSLU)。</u>

手动配置智能代理的默认URL和传输类型,并再次尝试使用令牌建立的信任。

cEdge# configure terminal cEdge(config)# license smart transport smart cEdge(config)# license smart url default cEdge(config)# commit

#### SD-WAN隧道阻止HTTPS

智能许可通信基于超文本传输协议安全(HTTPS)端口443,因此,如果SD-WAN隧道阻止传入 HTTPS响应,注册、授权请求和RUM报告通知将失败。

日志和事件日志中的常见错误。

\*Aug 18 20:59:44.914: %SMART\_LIC-3-COMM\_FAILED: Communications failure with the Cisco Smart Software Manager (CSSM) : No detailed information given 确保在注册时在SD-WAN隧道中允许HTTPS服务。否则,请允许该令牌并再次尝试使用令牌建立信 任。

cEdge# show sdwan runnning-config sdwan sdwan interface GigabitEthernet0/0/0 tunnel-interface encapsulation gre encapsulation ipsec weight 1 no border color public-internet no last-resort-circuit no low-bandwidth-link no vbond-as-stun-server vmanage-connection-preference 5 port-hop carrier default nat-refresh-interval 5 hello-interval 1000

no allow-service all
no allow-service bgp
allow-service dhcp
allow-service dns
allow-service icmp
allow-service sshd
allow-service netconf
no allow-service ntp
no allow-service stun
allow-service stun
allow-service stun
no allow-service snmp
no allow-service bfd
exit

#### 外部防火墙阻止CSSM URL、IP或端口443

如果站点架构使用防火墙控制流量,请确保端口443到smartreceiver.cisco.com未被阻止。请与您的 防火墙团队或Internet服务提供商(ISP)联系以进一步验证。

从路由器。

cEdge# telnet smartreceiver.com 443 Trying smartreceiver.com (X.X.X.X, 443)...Open 从服务VRF主机。

ericgar@cisco\$ telnet smartreceiver.cisco.com 443 Trying X.X.X.X... Connected to smartreceiver.cisco.com. Escape character is '^]'.

### 多个互联网接口

在某些接口不止一个的情况下,与CSSM的通信会失败;http源接口可以更改为路由器中的任何可用 接口。

cEdge# config-transaction cEdge(config)# ip http client source-interface INTERFACE cEdge(config)# commit

## 相关信息

- 使用思科企业路由平台策略的智能许可
- 思科智能许可和智能帐户常见问题
- 使用策略SDWAN管理智能许可许可证
- <u>技术支持和文档 Cisco Systems</u>

### 关于此翻译

思科采用人工翻译与机器翻译相结合的方式将此文档翻译成不同语言,希望全球的用户都能通过各 自的语言得到支持性的内容。

请注意:即使是最好的机器翻译,其准确度也不及专业翻译人员的水平。

Cisco Systems, Inc. 对于翻译的准确性不承担任何责任,并建议您总是参考英文原始文档(已提供 链接)。